# PhotoFrame

Užregistruokite savo prietaisą ir gaukite pagalbą internete **www.philips.com/welcome** 

8FF3CDW 8FF3CME 10FF3CDW 10FF3CME 10FF3CMI

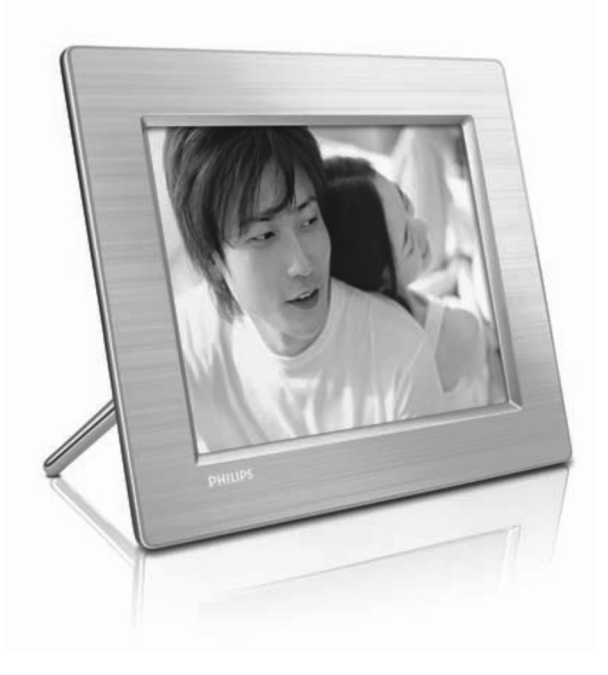

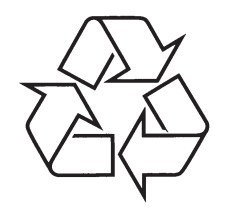

Daugiau apie firmos "Philips" gaminius galite sužinoti pasauliniame Interneto tinkle. Svetainės adresas: http://www.philips.com

Naudojimosi instrukcijų knygelė

### 7 DAŽNAI UŽDUODAMI KLAUSIMAI

kad būtų išlaikomas teisingas santykis ir naudojamas prisitaikantis fonas. Naudokite Main menu > Slideshow > Background > Radiant Color / Auto fit / black / red / gray.

## Koks skirtumas tarp fono, automatinio pritaikymo ir prisitaikančios spalvos?

Jei nuotraukos formatas skiriasi nuo PhotoFrame formato, jums siūloma keletas sprendimų:

- Automatinis pritaikymas (Auto fit): kaip ir plačiaekraniame televizoriuje, PhotoFrame ištempia nuotrauką, kad ji pilnai užpildytų ekraną taip iškraipydamas vaizdą.
- Fono spalva: PhotoFrame rodo nuotrauką be iškraipymų, bet su juodomis ar pasirinkto fono juostomis.
- Prisitaikanti spalva (Radiant color): PhotoFrame rodo nuotrauką be iškraipymų, su pritaikytu fonu. Tai nauja technologija, kuri analizuoja nuotraukos kraštų spalvų informaciją ir naudoja ją laisvos vietos užpildymui. Tai pagerina vaizdo kokybę. Naudokite Main menu > Slideshow > Background > Radiant Color / Auto fit / black / red / gray.

## Kai prijungiu USB atmintinę ir kompiuterį, kodėl nematau atmintinės kompiuteryje?

Tai PhotoFrame apribojimas. Jei norite perkelti nuotraukas iš kompiuterio į USB atmintinę, rekomenduojame tai atlikti kompiuteryje.

### Ar PhotoFrame palaiko CF II?

Ne, jis nepalaiko CF II.

Kodėl automatinis pritemdymas neveikia?

1. Pirmiausia nustatykite laiką.

- Nustatykite laiką, kai norite, kad ekrano pritemdymas būtų išjungtas ir spauskite OK norėdami patvirtinti.
- Pasirinkite automatinio pritemdymo įjungimą (ON) ir spauskite OK norėdami patvirtinti.

#### Kodėl įkėlus nuotraukas iš kompiuterio į PhotoFrame, jos nerodomos?

Taip gali būti, jei failai yra progresyvaus JPEG tipo, daugiausia iš interneto. PhotoFrame nepalaiko progresyvaus JPEG.

### TURINYS

| 1 | Svarbu                                         | 4        |
|---|------------------------------------------------|----------|
|   | Saugumas                                       | 4        |
|   | Įspėjimas                                      | 4        |
| 2 | Jūsų skaitmeninis PhotoFrame                   | 6        |
|   | Įžanga                                         | 6        |
|   | Ką rasite dežutėje                             | 6        |
|   | Jūsų skaitmeninio PhotoFrame apžvalga          | 8        |
| 3 | Nuo ko pradėti                                 | 9        |
|   | Pritvirtinkite stovą                           | 9        |
|   | Prijunkite energijos tiekimą                   | 9        |
|   | Prijunkite atmintinę                           | 10       |
|   | ljunkite PhotoFrame                            | 10       |
|   | Pasirinkite ekrano kalbą                       | 11       |
| 4 | Naudokitės savo skaitmeniniu PhotoFrame        | 12       |
|   | Rodykite nuotraukas                            | 12       |
|   | Naršykite ir redaguokite nuotraukas sumažint   | u        |
|   | režimu                                         | 12       |
|   | Kopijuokite nuotraukas                         | 14       |
|   | Sukurti ir valdyti nuotraukų albumus           | 16       |
|   | Sukurti peržiūrą                               | 17       |
| 5 | Naudokitės savo PhotoFrame daugiau             | 19       |
|   | Pasirinkti peržiūros seką                      | 19       |
|   | Pasirinkti pakeitimo efektą                    | 19       |
|   | Pasirinkti peržiūros pakeitimo dažnį           | 19       |
|   | Rodyti nuotraukų koliažą                       | 19       |
|   | Fono pasirinkimas                              | 20       |
|   | Pareguliuoti ryškumą                           | 21       |
|   | Apsaugoti / pašalinti apsaugą atminties kortel | ės<br>22 |
|   | Nustatvti laika ir data                        | 22       |
|   | Nustatyti juykio priminima                     | 23       |
|   | Nustatyti automatini ekrano isijungima /       | 20       |
|   | išsijungimą                                    | 25       |
|   | Nustatyti demonstracinį režimą                 | 26       |
|   | Nustatyti automatinę orientaciją               | 26       |
|   | Nustatyti mygtukų garsą                        | 26       |
|   | Peržiūrėti PhotoFrame būseną                   | 26       |
| 6 | Prietaiso informacija                          | 27       |
|   | 10FF3CDW / 10FF3CME / 10FF3CMI                 | 27       |
|   | 8FF3CDW / 8FF3CME                              | 28       |
| 7 | Dažnai užduodami klausimai                     | 29       |

### **1 SVARBU**

### Saugumas

### Saugumo priemonės ir priežiūra

- Niekuomet nelieskite, nespauskite, netrinkite ir nedaužykite ekrano keitais daiktais, nes tai gali nepataisomai sugadinti ekraną.
- Kai PhotoFrame nenaudojamas ilgą laiką, išjunkite jį.
- Prieš valydami ekraną, išjunkite prietaisą ir atjunkite elektros laidą nuo tinklo. Valykite tik su minkšta, vandeniu sudrėkinta šluoste. Nenaudokite tokių medžiagų kaip alkoholis, chemikalai ar buitiniai valikliai PhotoFrame valymui.
- Niekuomet nestatykite PhotoFrame netoli atviros ugnies ar kitų šilumos šaltinių, įskaitant tiesioginės saulės spindulių.
- Niekuomet neleiskite PhotoFrame patekti į lietų ar vandenį. Nestatykite indų su skysčiais, tokių kaip vazos, netoli PhotoFrame.
- Nenumeskite PhotoFrame. Jei numesite PhotoFrame, jis bus nepataisomai sugadintas.
- Laikykite prietaisą toliau nuo laidų.

### Įspėjimas

Bet kokie prietaiso pakeitimai, nepatvirtinti Philips Consumer Electronics, gali panaikinti naudotojo teisę naudotis prietaisu.

### Garantija

Nė viena prietaiso dalis negali būti taisoma vartotojo. Neatidarinėkite ir nenuimkite dangtelių nuo prietaiso. Taisymą turėtų atlikti tik Philips aptarnavimo centrai ir oficialios taisyklos. Kitu atveju garantija nustos galioti.

Bet koks veiksmas, draudžiamas šioje naudojimosi instrukcijų knygelėje, reguliavimas, ar pakeitimai, nerekomenduojami ar nepatvirtinti šioje naudojimosi instrukcijų knygelėje nutrauks garantiją.

### CE suderinamumo deklaracija

Philips Consumer Electronics atsakingai deklaruoja, kad šis produktas atitinka šiuos standartus:

- EN60950:2000 (Saugumo reikalavimas informacinių technologijų įrangai)
- EN55022:1998 (Radijo trikdžių reikalavimas informacinių technologijų įrangai)
- EN55024:1998 (Atsparumo reikalavimas

informacinių technologijų įrangai)

- EN61000-3-2:2000 (Harmoninės srovės spinduliavimo limitai)
- EN61000-3-3:1995 (Įtampos svyravimų ir mirkčiojimų limitai) Šios direktyvos taikomos:
- 73/23/EEC (Žemos įtampos direktyva)
- 89/336/EEC (EMC direktyva)
- 93/68/EEC (EMC ir žemos įtampos direktyvų pakeitimai)

Ir produktas yra pagamintas pagal ISO9000 standarto lygį.

## 7 DAŽNAI UŽDUODAMI KLAUSIMAI

#### Ar ekranas yra jautrus lietimui?

Ekranas nėra jautrus lietimui. Naudokite mygtukus norėdami valdyti PhotoFrame.

## Ar galiu žiūrėti skirtingas peržiūras naudodamas skirtingas atminties korteles?

Taip. Kai atminties kortelė prijungiama prie PhotoFrame, jis rodo nuotraukas išsaugotas toje kortelėje peržiūros režimu.

## Ar ekranas bus pažeistas jei ilgą laiką bus rodoma ta pati nuotrauka?

Ne. PhotoFrame gali rodyti tą pačią nuotrauką 72 valandas be jokio pavojaus ekranui.

## Ar galiu naudoti PhotoFrame nuotraukų ištrynimui iš kortelės?

Taip, jis palaiko nuotraukų ištrynimą išoriniuose prietaisuose, tokiuose kaip atminties kortelės.

#### Ar galiu spausdinti nuotraukas iš PhotoFrame?

Ne, jis nepalaiko tiesioginio nuotraukų spausdinimo.

## Ar galiu naudoti PhotoFrame jei jis išjungtas automatiškai?

Taip. Spauskite bet kurį valdymo mygtuką norėdami jjungti prietaisą.

## Kodėl PhotoFrame nerodo kai kurių mano nuotraukų?

Skaitmeniniai fotoaparatai daro ir saugo nuotraukas naudojant JPEG formatą pagal aparato standartą. PhotoFrame yra sukurtas rodyti to paties standarto nuotraukas. Nuotraukos iš interneto, skanuotos nuotraukos ar RAW formato nuotraukos, padarytos profesionaliais fototaparatais yra saugomos pagal šį standartą ir negali būti rodomos naudojant PhotoFrame. Naudokite kompiuterio programinę įrangą norėdami konvertuoti tokias nuotraukas į JPEG formata.

## Kodėl mano PhotoFrame neišsijungia automatiškai?

Pirmiausia, įsitikinkite, kad nustatėte dabartinį laiką, automatinio išsijungimo laiką ir automatinio įsijungimo laiką teisingai. PhotoFrame automatiškai išsijungia tiksliai nustatytu laiku. Jei šią dieną išsijungimo laikas jau praėjęs, jis išsijungs kitą dieną tuo pačiu laiku.

Bandau perkelti nuotraukas iš kompiuterio į atminties kortelę, tuomet įdedu ją į PhotoFrame.

#### Tačiau PhotoFrame nerodo nuotraukų. Ką daryti?

Visas nuotraukas, kurias norite įkelti, kelkite į pagrindinį atminties kortelės katalogą. Išjunkite PhotoFrame, įdėkite kortelę, tuomet perkraukite PhotoFrame. Po keleto sekundžių visos nuotraukos, esančios pagrindiniame kortelės kataloge automatiškai pridedamos į PhotoFrame. Kortelės katalogas tokiu atveju NĖRA išvalomas. Šis veiksmas neveikia nuotraukoms, esančioms kituose kataloguose.

#### Ar PhotoFrame palaiko progresyvų JPEG formatą?

Ne, jis nepalaiko progresyvaus JPEG. Jei įdedate atminties kortelę su progresyviu JPEG, jis nerodomas.

## Kodėl negaliu ištrinti vienos iš esamų nuotraukų (kūdikis)?

PhotoFrame turi ribotą vidinę atmintį, kurioje saugoma iki 4 nuotraukų (po to, kai PhotoFrame pakeičia nuotraukas, kad jos tilptų į PhotoFrame).

PhotoFrame leidžia ištrinti 3 nuotraukas ir įkelti kitas 3 nuotraukas vietoje jų, tačiau viena originali Philips nuotrauka (Philips logotipas su kūdikiu) lieka apsaugota.

PhotoFrame leidžia daugiau ištrynimo galimybių atnaujinus programinę įrangą. Nauja programinės įrangos versija išleidžiama 2008 liepą. Jūs galite apsilankyti www.philips.com/support nor parsisiųsti programinę įrangą.

Kai prisijungiu prie kompiuterio, negaliu matyti vidinės atminties, bet turiu naudoti kitą atminties kortelę norint įkelti nuotraukas į vidinę atmintį?

PhotoFrame turi ribotą vidinę atmintį, kurioje saugoma iki 4 nuotraukų (po to, kai PhotoFrame pakeičia nuotraukas, kad jos tilptų į PhotoFrame).

Tai daroma tam, kad PhotoFrame būtų apsaugotas nuo kompiuterio automatinio suformatavimo. Jūs vis tiek galite įkelti nuotraukas per kitas atminties korteles.

#### Kodėl nuotraukos išsikraipo?

Jei nuotraukos formatas yra skirtingas nuo PhotoFrame (pavyzdžiui, jei nustatote "auto fit", 4x3 nuotrauka pakeista į 16:9 išsikraipo. Jūs galite nustatyti foną arba naudoti prisitaikančią spalvą: fonas sudaromas išlaikant teisingą nuotraukos vaizdo santykį, bet rodant juodą foną likusioje erdvėje (arba jūsų pasirinktą foną). Mes rekomenduojame pasirinktį prisitaikančią spalvą,

### **6 PRIETAISO INFORMACIJA**

- Sistemos būsena: programinės įrangos versija, likusi atminties talpa
- Prijungtos įrangos būsena: prijungta įranga
- Prijunk ir grok (plug&play) suderinamumas: Windows Vista, Windows 2000/XP ar naujesnės, Mac OS X
- Teisinis suderinamumas: BSMI, C-Tick, CCC, CE, FCC, GOST, PSB, Šveicarija, UL/cUL
- Kiti patogumai: suderinamas su Kensington užraktu
- Ekrano kalbos: anglų, ispanų, vokiečių, prancūzų, italų, olandų, danų, rusų, supaprastinta kinų, tradicinė kinų, portugalų.

### 8FF3CDW / 8FF3CME

#### Vaizdas / ekranas

- Žiūrėjimo kampas: @ C/R > 10, 130° (H) / 110° (V)
- Gyvavimo laikas, prie 50% ryškumo: 20000 valandų
- Vaizdo santykis: 4:3
- Ekrano rezoliucija: 800 x 600
- Ryškumas: 250 kandelų / m2
- Kontrasto santykis (tipinis): 300:1

### Sujungimai

• USB: USB 2.0 Host, USB 2.0 Slave

#### Atminties prietaisai

- Atminties kortelių tipai:
- Compact Flash type I
- Secure Digital (SD)
- Secure Digital (SDHC)
- Multimedia kortelė
- xD kortelė
- Memory Stick
- Memory Stick Pro
- Memory Stick Duo

- Memory Stick Pro Duo
- USB: USB atmintinė
- Vidinės atminties apimtis: 128 MB (510-1020 nuotraukų, 26 MB naudojami sistemos).

### lšmatavimai

- Prietaiso išmatavimai su stovu (plotis x aukštis x gylis) 222,6 x 182,2 x 33,2 mm
- Svoris (Pagrindinio prietaiso): 0,34 kg
- Temperatūra (veikimo): 0°C 40°C
- Temperatūra (laikymo): -10°C 60°C

### Energija

- Jvestis: 100 240 V 50/60 Hz 0,6 A
- Išvestis: 9V \_\_\_\_ 2.0 A
- Efektyvumo lygis: IV
- Suvartojimas: sistema 4,63 W
- Energijos tiekimo tipas: AC

#### Priedai

- AC-DC srovės adapteris
- USB laidas į kompiuterį
- Stovas
- Trumpas gidas
- Diskas, talpinantis:
- Naudojimosi instrukcijų knygelę
- Philips PhotoFrame Manager (programinė įranga ir naudojimosi instrukcijų knygelė)

### **1** SVARBU

#### Seno prietaiso išmetimas

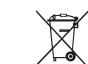

iš aukščiausios kokybės medžiagų ir dalių, kurios gali būti perdirbamos ir naudojamos

Jūsų produktas yra sukurtas ir pagamintas

dar kartą. Kai šis perbraukto konteinerio simbolis nurodomas ant produkto. tai

reiškia, kad produktas yra atitinkantis Europos direktyvą 2002/96/EC.

Prašome pasidomėti apie vietinę elektroninių atliekų surinkimo sistemą.

Laikykitės vietinių taisyklių ir nemeskite seno produkto kartu su kitomis namų apyvokos šiukšlėmis. Teisingas atsikratymas senu produktu padės sumažinti neigiamas pasekmes gamtai ir žmonių sveikatai.

#### Nebeveikiančio prietaiso išmetimas

- Jūsų naujasis prietaisas sudarytas iš medžiagų, kurios gali būti perdirbamos ir naudojamos dar kartą. Specializuotos kompanijos gali perdirbti jūsų pritaisą ir padidinti dar kartą naudojamų medžiagų kiekį ir sumažinti išmetamų.
- Prašome pasidomėti apie vietines taisykles kaip išmesti seną monitorių iš Philips pardavėjo.

Norėdami sužinoti daugiau apie perdirbimą, apsilankykite www.eia.org (Consumer Education Initiative).

#### Perdirbimo informacija vartotojams

Philips įsteigia techniškai ir ekonomiškai perspektyvius tikslus norėdami optimizuoti įtaką aplinkai per organizacijos produktus, paslaugas ir veiklą.

Nuo pat planavimo, dizaino ir gamybos pradžios, Philips pabrėžia svarbą kurti produktus, kurie galėtų būti lengvai perdirbami. Philips prietaiso gyvavimo pabaigos valdymas pirmiausia apima dalyvavimą nacionalinėse surinkimo iniciatyvose ir perdirbimo programose, kai tik tai įmanoma, pageidautina bendradarbiaujant su konkurentais. Perdirbimo sistema šiuo metu veikia Europos šalyse, tokiose kaip Olandija, Belgija, Norvegija, Švedija ir Danija.

JAV Philips Consumer Electronics North America yra prisidėjusi prie Electronic Industries Alliance (EIA) fondo elektronikos perdirbimo projekto ir valstijų perdirbimo iniciatyvų elektroniniams buitiniams prietaisams. Be to, Northeast Recycling Council (NERC) - multi-valstijinė nepelno organizacija, siekianti populianrinti perdirbimą, planuoja įgyvendinti perdirbimo programą. apsaugos administracijoje (EPA), kad būtų užtikrinamas IT produktų perdirbimo valdymo procesas. Daugiau informacijos galima rasit www.epa.gov.tw. Norėdami gauti pagalbos, skaitykite skyrių apie "Service and Warranty" arba susisiekite su atitinkamu aplinkosaugos specialistu, kad jis jums padėtų.

### 2 JŪSŲ SKAITMENINIS PHOTOFRAME

Sveikiname su nauju pirkiniu ir sveiki prisijungę prie Philips! Norėdami pilnai naudotis Philips siūloma pagalba, užregistruokite savo prietaisą internete www.philips.com/welcome.

### Įžanga

Su skaitmeniniu Philips PhotoFrame, jūs galite rodyti savo skaitmenines nuotraukas aukšta kokybe. Jūs galite pastatyti prietaisą ant plokščio paviršiaus arba pakabinti jį ant sienos norėdami naudotis vienu iš trijų režimų:

- Peržiūra
- Naršymas
- Kalendorius

#### PhotoFrame tvirtinimas ant sienos

Norėdami pritvirtinti PhotoFrame prie sienos, naudokite 7,0\*25\*3,0 mm varžtus. Geriausiam rezultatui, pasukite varžtus daugiau nei 7 kartus.

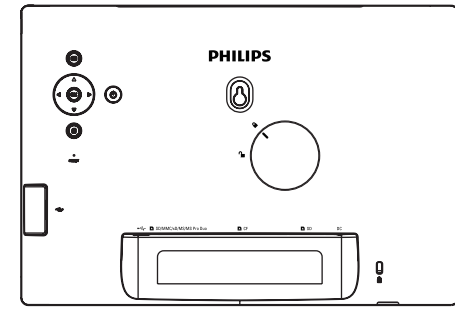

### Ką rasite dežutėje

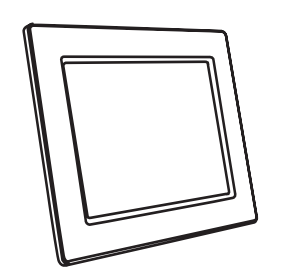

• Philips skaitmeninis PhotoFrame

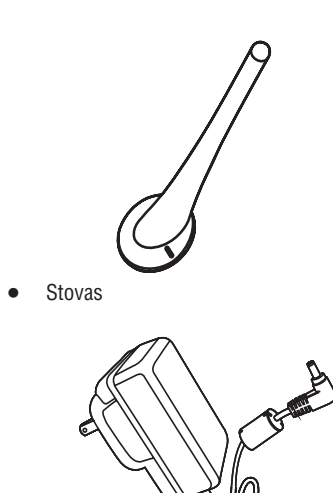

• AC-DC srovės adapteris

### **6** PRIETAISO INFORMACIJA

### 🗸 Pastaba

Prietaiso informacija gali keistis be išankstinio perspėjimo.

### 10FF3CDW / 10FF3CME / 10FF3CMI

### Vaizdas / ekranas

- Žiūrėjimo kampas: @ C/R > 10, 120° (H) / 100° (V)
- Gyvavimo laikas, prie 50% ryškumo: 20000 valandų
- Vaizdo santykis: 16:9
- Ekrano rezoliucija: 800 x 480
- Ryškumas: 250 kandelų / m2
- Kontrasto santykis (tipinis): 300:1

### Sujungimai

### USB: USB 2.0 Host, USB 2.0 Slave

#### Atminties prietaisai

- Atminties kortelių tipai:
- Compact Flash type I
- Secure Digital (SD)
- Secure Digital (SDHC)
- Multimedia kortelė
- xD kortelė
- Memory Stick
- Memory Stick Pro
- Memory Stick Duo
  Memory Stick Pro Duo
- USB: USB atmintinė
- Vidinės atminties apimtis: 128 MB (510-1020 nuotraukų, 26 MB naudojami sistemos).

#### Išmatavimai

- Prietaiso išmatavimai su stovu (plotis x aukštis x gylis) 284,6 x 195,1 x 35,4 mm
- Svoris (Pagrindinio prietaiso): 0,718 kg
- Temperatūra (veikimo): 0°C 40°C
- Temperatūra (laikymo): -10°C 60°C

### Energija

Įvestis: 100 - 240 V 50/60 Hz 0,6 A

- Išvestis: 9V === 2.0 A
- Efektyvumo lygis: IV

- Suvartojimas: sistema 5.43 W
- Energijos tiekimo tipas: AC

### Priedai

- AC-DC srovės adapteris
- USB laidas į kompiuterį
- Stovas
- Trumpas gidas
- Diskas, talpinantis:
- Naudojimosi instrukcijų knygelę
- Philips PhotoFrame Manager (programinė įranga ir naudojimosi instrukcijų knygelė)

### Patogumai

- Kortelių skaitytuvas: įdiegtas (3x)
- Palaikomas nuotraukų formatas: JPEG nuotraukos (iki 10 MB JPEG failai, iki 20 megapikselių).
- Pastatymas: automatinė nuotraukų orientacija, horizontali / vertikali
- Mygtukai ir valdymas: 3 mygtukai, 4 krypčių naršymo mygtukas ir patvirtinimo mygtukas
- Režimai: naršymas pilname ekrane, peržiūra, naršymas sumažintu režimu
- Albumų valdymas: sukurti, ištrinti, redaguoti, pervadinti
- Nuotraukų redagavimas: kopijuoti, ištrinti, pasukti, priartinti ir iškirpti
- Nuotraukų efektai: juodai balta, rėmeliai, sepija, prisitaikanti spalva
- Peržiūrų valdymas: sukurti peržiūrą, ištrinti peržiūrą, pervadinti peržiūrą
- Peržiūrų nustatymai: atsitiktinis, iš eilės, pakeitimo efektas, koliažas (keletas nuotraukų)
- Ekrano fonas: juodas, baltas, pilkas, automatinis pritaikymas
- Nustatymai: ryškumo reguliavimas, kalba, būsena, priminimai su snaudimu (snooze), pypsėjimo įjungimas / išjungimas, nustatyti laiką ir datą, laikrodžio rodymą įjungti / išjungti, nuotraukų šaltinis, automatinis įjungimas / išjungimas, peržiūra.

 Norėdami, kad PhotoFrame išsijungtų esant nustatytoms apšvietimo sąlygoms, pasirinkite [Off Set current] (Išsijungti naudoti dabartinį).

#### \* Patarimas

 Jei [On Set current] (Įsijungti naudoti dabartinį) yra per artimas [Off Set current] (Išsijungti naudoti dabartinį), automatinė įsijungimo / išsijungimo funkcija gali neveikti.

### lšjungti sumanią energiją

- Pagrindiniame meniu, pasirinkite [Setup] (Nustatymas) > [Options] (Nustatymai) > [Smart power] (Sumani energija) > [Off] (Išjungta).
- 2. Spauskite OK norėdami patvirtinti.

### Nustatyti demonstracinį režimą

- Pagrindiniame meniu, pasirinkite [Setup] (Nustatymas) > [Options] (Nustatymai) > [DEMO] (Demonstracija).
- 2. Spauskite OK norėdami patvirtinti.

### Nustatyti automatinę orientaciją

Jūs galite rodyti nuotraukas teisingai suorientuotas priklausomai nuo horizontalios / vertikalios PhotoFrame orientacijos.

- Pagrindiniame meniu, pasirinkite [Setup] (Nustatymas) > [Options] (Nustatymai) > [Auto Orientation] (Automatinė orientacija), tuomet spauskite OK norėdami patvirtinti.
- 2. Pasirinkite [Enable] (Įjungti) norėdami nustatyti automatinės orientacijos funkciją
- Norėdami išjungti automatinės orientacijos funkciją, pasirinkite [Disable] (lšjungti).
- 3. Spauskite OK norėdami patvirtinti.

### Nustatyti mygtukų garsą

- Pagrindiniame meniu, pasirinkite [Setup] (Nustatymas) > [Options] (Nustatymai) > [Set Beep] (Nustatyti pypsėjimą), tuomet spauskite OK norėdami patvirtinti.
- 2. Pasirinkite [On] (ljungti) norėdami įjungti mygtukų garsą.
- Norėdami išjungti mygtukų garsą, pasirinkite [Off] (Išjungti).
- 3. Spauskite **OK** norėdami patvirtinti.

### Peržiūrėti PhotoFrame būseną

Jūs galite peržiūrėti laisvą atminties vietą, prijungtus prietaisus ir programinės įrangos versiją PhotoFrame.

- Pagrindiniame meniu, pasirinkite [Setup] (Nustatymas) > [Options] (Nustatymai) > [Status] (Būsena), tuomet spauskite OK norėdami patvirtinti.
- PhotoFrame būsena rodoma ekrano dešinėje pusėje.

### 2 JŪSŲ SKAITMENINIS PHOTOFRAME

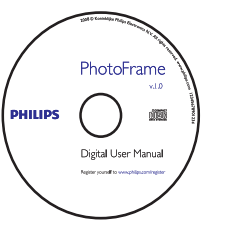

 Diskas (Skaitmeninė naudojimosi instrukcijų knygelė, Philips PhotoFrame Manager programa ir jo naudojimosi instrukcijų knygelė).

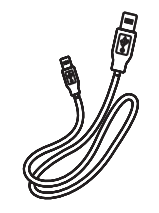

• USB laidas į kompiuterį.

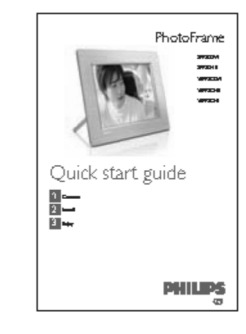

• Trumpas gidas

### 2 JŪSŲ SKAITMENINIS PHOTOFRAME

### Jūsų skaitmeninio PhotoFrame apžvalga

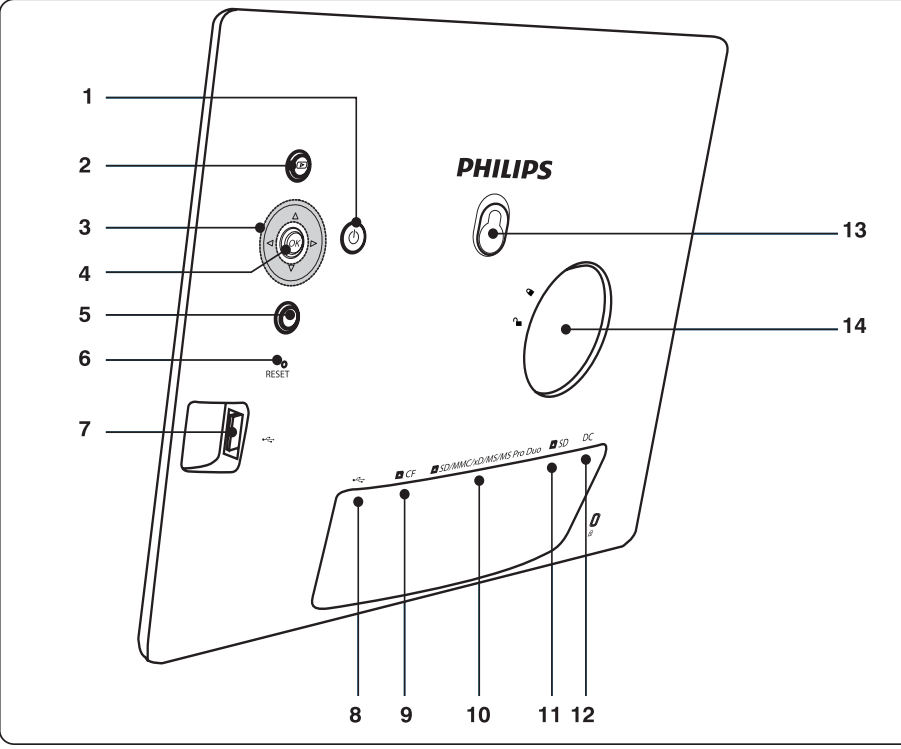

### 1.

- Įjungti / išjungti PhotoFrame.
- 2. 🕨
- Rodyti peržiūrą.
- Keisti rodymo režimą.
- Priartinti nuotrauką.
- 3. ▲/▼/◀/▶
- Pasirinkite prieš tai buvusį / sekantį / dešinį / kairį dalyką.
- Iškirpti nuotrauką.
- Pareguliuoti laiką / datą.
- 4. OK
- Patvirtinti pasirinkimą.
- 5. 🗐
- Įeiti į pagrindinį meniu.
- Išjungti klaviatūrą.
- Įeiti / išeiti iš nuotraukos meniu.
- Sustabdyti peržiūros režimą.
- Nutolinti nuotrauką.

- 6. RESET
- Atkurti numatytuosius (gamyklinius) nustatymus.
- 7. •←
- Lizdas USB atmintinei prijungti.
- 8. •←
- Lizdas USB laidui į kompiuterį.
- 9. 🔼 CF
- Lizdas CD CF kortelei.
- 10. D SD/MMC/xD/MS/MS Pro Duo
- Lizdas SD/MMC/xD/MS/MS Pro Duo kortelei.
- 11. 🔼 SD
- Lizdas SD kortelei.
- 12. DC
- Lizdas AC-DC srovės adapteriui.
- 13. Anga stovui.
- 14. Anga užraktui.

### 5 NAUDOKITĖS SAVO PHOTOFRAME DAUGIAU

4. Spauskite OK norėdami patvirtinti.

### Nustatyti "snaudimą" (snooze)

- Spauskite norėdami pasirinkti [Setup] (Nustatymas) > [Options] (Nustatymai) > [Event Reminder] (Įvykio priminimas) > [Snooze] (Snaudimas), tuomet spauskite OK norėdami patvirtinti.
- 2. Pasirinkite vieną iš nustatymų ir spauskite **OK** norėdami patvirtinti.
- [Off] (lšjungta)
- [10 Minutes] (10 minučių)
- [60 Minutes] (60 minučių)
- Norėdami išjungti snaudimo funkciją, pasirinkite [Off] (Išjungta).

### Nustatyti automatinį ekrano įsijungimą / išsijungimą

Jūs galite nustatyti laiką, kaip PhotoFrame automatiškai įsijungtų / išsijungtų. Jūs taip pat galite nustatyti PhotoFrame ryškumo nustatymą taip, kad PhotoFrame įsijungtų arba išsijungtų pagal aplinkos šviesumą.

### 🗱 Patarimas

Prieš naudojantis automatinio įsijungimo / išsijungimo funkcija, jūs turėtumėte nustatyti datą ir laiką.

### Nustatyti ekrano automatinį įsijungimą / išsijungimą

- Pagrindiniame meniu pasirinkite [Setup] (Nustatymas) > [Smart power] (Sumani energija) ir spauskite OK norėdami patvirtinti.
- 2. Pasirinkite [Time] (Laikas) ir spauskite **OK** norėdami patvirtinti.
- 3. Pasirinkite [Weekday] (Darbo dienos) ir spauskite OK norėdami patvirtinti.
- Norėdami pasirinkti sumanaus miego funkciją savaitgaliams, pasirinkite [Weekend] (Savaitgalis).
- Pasirinkite [Auto on] / [Auto off] (Automatiškai įsijungti / išsijungti) ir spauskite OK norėdami patvirtinti.

Norėdami atšaukti **[Auto on]** / **[Auto off]** (Automatiškai įsijungti / išsijungti), pasirinkite **[Set On / Off]** ([jungti / išjungti) > **[Off]** (Išjungta).

5. Spauskite ▲/▼/◀/► norėdami nustatyti laiką

- automatinio įsijungimo funkcijai.
- 6. Spauskite OK norėdami patvirtinti.
- \* Patarimas
- Darbo dienos: nuo pirmadienio 00:00 iki penktadienio 23:59
- Savaitgalis: nuo šeštadienio 00:00 iki sekmadienio 23:59
- Jei [Time] (Laikas) > [Set On / Off] (ljungti / išjungti) > [On] (ljungta) yra pasirinkta, sumanaus apšvietimo funkcija išjungiama.
- Jei paspaudžiate bet kurį mygtuką priminimo metu, PhotoFrame parodo priminimą ir sugrįžta į sumanios energijos funkciją po penkių minučių. PhotoFrame nesugrįžta į sumanios energijos funkciją jei miego laikmatis praėjęs arba šviesa per stipri.

### Nustatyti ekrano automatinį įsijungimą / išsijungimą pagal apšvietimą

Jūs galite naudoti numatytąjį aplinkos šviesumo nustatymą arba nustatyti savo.

- Spauskite in orėdami pasirinkti [Setup] (Nustatymas) > [Options] (Nustatymai) > [Smart power] (Sumani energija) > [Lighting] (Apšvietimas), tuomet spauskite OK norėdami patvirtinti.
- 2. Pasirinkite [Settings] (Nustatymai) ir spauskite OK norėdami patvirtinti.

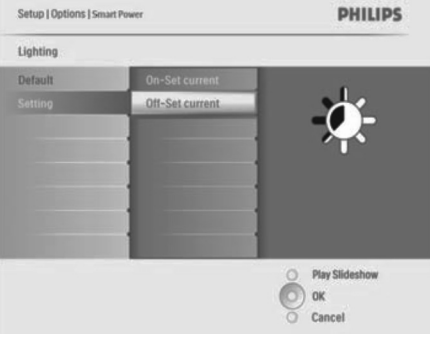

- Norėdami naudoti numatytąjį nustatymą, pasirinkite [Default] (Numatytasis) ir spauskite OK norėdami patvirtinti.
- 3. Pasirinkite [On Set current] (Įsijungti naudoti dabartinį) ir spauskite OK norėdami patvirtinti.
- PhotoFrame įsijungs, kai aplinkos apšvietimas pasiekia [On Set current] (Įsijungti naudoti dabartinį) ryškumą.

8

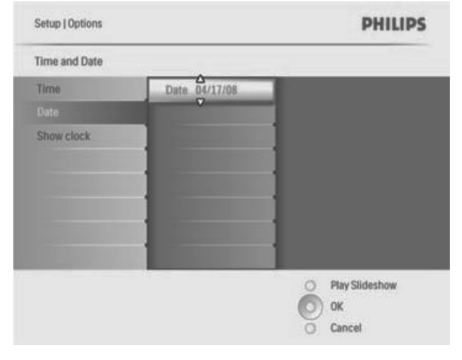

#### \* Patarimas

Kai priminimas pasirodo, jūs galite spausti bet kurį mygtuką vieną kartą norėdami sustabdyti priminimą. Norėdami išjungti "snaudimo" (snooze) režimą, spauskite tą patį mygtuką dukart.

#### Nustatyti priminimą

- Pasirinkite [Setup] (Nustatymas) > [Options] (Nustatymai) > [Event Reminder] (Įvykio priminimas), pasirinkite priminimą, tuomet spauskite OK norėdami patvirtinti pasirinkimą.
- 2. Pasirinkite [Set] (Nustatyti) ir spauskite OK norėdami patvirtinti.
- **3.** Pasirinkite **[On]** (ljungta) norėdami įjungti priminimą.
- Norėdami išjungti priminimą, spauskite [Off].
- 4. Spauskite OK norėdami patvirtinti.

#### lštrinti priminimą

- Pasirinkite [Setup] (Nustatymas) > [Options] (Nustatymai) > [Event Reminder] (Įvykio priminimas), pasirinkite priminimą, tuomet spauskite OK norėdami patvirtinti pasirinkimą.
- Pasirinkite [Delete reminder] (Ištrinti priminimą) ir spauskite OK norėdami patvirtinti.

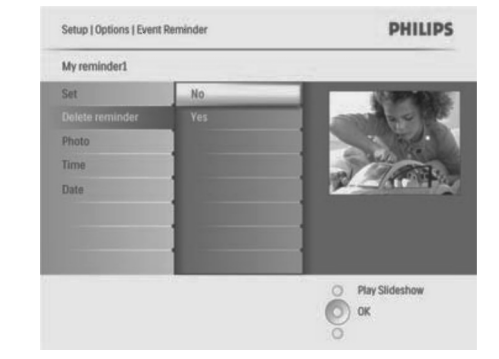

- **3.** Pasirinkite **[Yes]** (Taip) norėdami ištrinti priminimą.
- 4. Spauskite OK norėdami patvirtinti.

### Pasirinkti priminimo nuotrauką

Jūs galite pasirinkti nuotrauką priminimui. Kiekvienas įvykio priminimas aktyvuoja tik paskutinę pasirinktą nuotrauką. Jei nėra pasirinktos nuotraukos, priminimui naudojama numatytoji Philips paleidimo nuotrauka.

- Spauskite norėdami pasirinkti [Setup] (Nustatymas) > [Options] (Nustatymai) > [Event Reminder] (Įvykio priminimas), pasirinkite priminimą ir spauskite OK norėdami patvirtinti.
- 2. Pasirinkite [Photo] (Nuotrauka) ir spauskite OK norėdami patvirtinti.
- 3. Pasirinkite nuotraukų šaltinį ir spauskite **OK** norėdami patvirtinti.
- Nuotraukos albume rodomos sumažintu režimu.

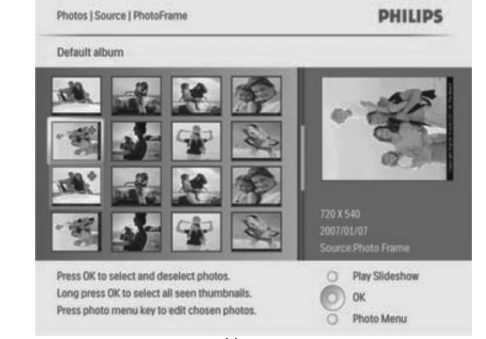

Spauskite ▲/▼/◀/▶ norėdami pereiti nuo vienos nuotraukos prie kitos.

### 3 NUO KO PRADĖTI

#### !Atsargiai

 Naudokite valdymą tik taip, kaip nurodyta šioje naudojimosi instrukcijų knygelėje.

Visuomet sekite nurodymus šiame skyriuje nurodyta tvarka.

Jei susisieksite su Philips, jums reikės pateikti prietaiso modelį ir serijos numerį. Modelio ir serijos numerius rasite šio PhotoFrame galinėje arba apatinėje dalyje.

Užsirašykite numerius čia:

Modelio numeris: \_\_\_\_

Serijos numeris: \_\_\_\_\_

### Pritvirtinkite stovą

Norėdami pastatyti PhotoFrame ant plokščio paviršiaus, pritvirtinkite pridedamą stovą prie PhotoFrame galinės dalies.

1. Įstatykite stovą į PhotoFrame.

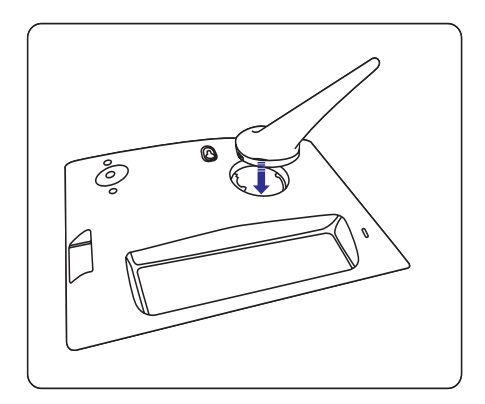

2. Pasukite stovą pagal laikrodžio rodyklę 45 laipsnių kampu norėdami jį pritvirtinti.

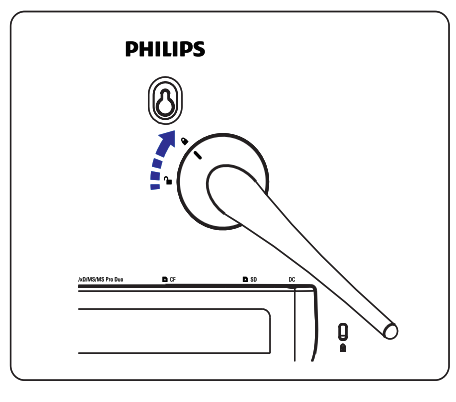

### Prijunkite energijos tiekimą

#### ✓ Pastaba

- Kai statote PhotoFrame, įsitikinkite, kad kištukas ir rozetė yra lengvai pasiekiami.
- 1. Prijunkite elektros maitinimo laidą į rozetę ir prie PhotoFrame.

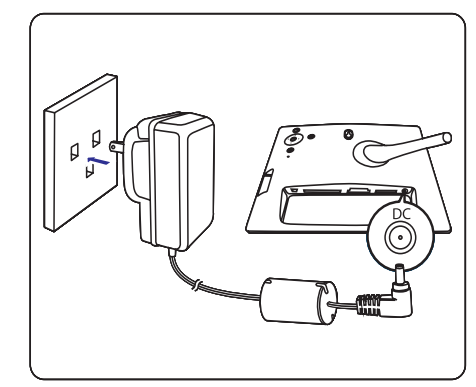

### 3 NUO KO PRADĖTI

### Prijunkite atmintinę

Jūs galite rodyti nuotraukas iš vieno iš šių atminties prietaisų:

- Compact Flash type I
- Secure Digital (SD)
- Secure Digital (SDHC)
- Multimedia kortelė
- xD kortelė
- Memory Stick
- Memory Stick Pro
- Memory Stick Duo
- Memory Stick Pro Duo
- USB atmintinė
- USB lizdui, CF lizdui SD/MMC/xD/MS/MS Pro Duo lizdui, įstatykite USB atmintinę ar atminties kortelę tvirtai.

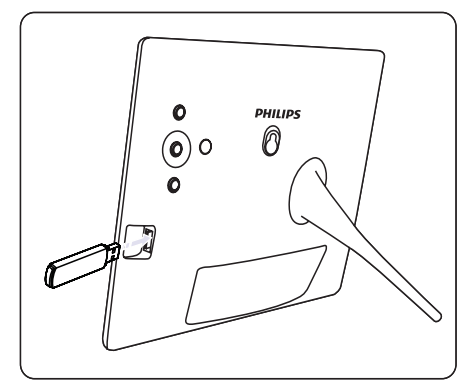

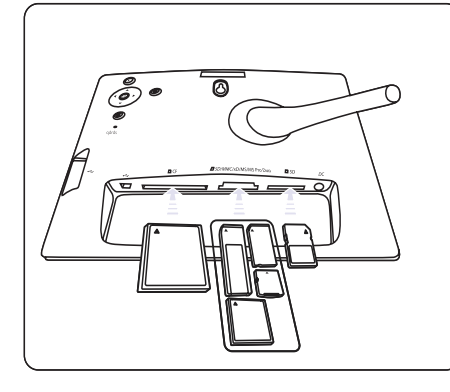

- SD 🗅 lizui, įstatykite atminties kortelę, kol ji tvirtai užsitvirtina savo pozicijoje.
- Po keleto sekundžių nuotraukos iš atminties kortelės rodomos peržiūros režimu iš eilės.
- 🗱 Patarimas
- Jei atminties kortelė tuščia arba pažeista, "[Sorry, Card/Device error!]" rodoma.

### lšimkite atmintinę

- USB lizdui, CF lizdui ar SD/MMC/xD/MS/MS Pro Duo lizdui, ištraukite USB atmintinę ar atminties kortelę iš lizdo.
- **SD** lizui, spustelėkite atminties kortelę norėdami ją atrakinti ir tuomet ištraukite ją.
- \* Patarimas
- Jei 2G xD kortelė naudojama su USB atmintine, sistema gali būti nestabili. Pašalinkite xD kortelę arba USB atmintinę.

### Įjunkite PhotoFrame

- 1. Nuspauskite ir palaikykite  ${}^{(\!\!\!\!\!\!\!)}$ ilgiau nei vieną sekundę.
- Nuotraukos rodomos peržiūros režimu tokia tvarka:
- → SD/MMC/xD/MS/MS Pro Duo lizdas
- SD lizdas
- → CF lizdas
- ← lizdas
- → PhotoFrame
- Norėdami išjungti PhotoFrame, nuspauskite ir palaikykite <sup>(1)</sup> ilgiau nei dvi sekundes.
- Norėdami pasiekti pagrindinį meniu, spauskite \_\_\_\_\_.

### 5 NAUDOKITĖS SAVO PHOTOFRAME DAUGIAU

- Pasirinkite [Setup] (Nustatymas) > [Time and Date] (Laikas ir data), pasirinkite [Show clock] (Rodyti laikrodį) ir spauskite OK norėdami patvirtinti.
- 2. Spauskite ▲/▼ norėdami pasirinkti:
- [No clock] (Nerodyti laikrodžio)
- [In slideshow] (Peržiūroje)
- [Both] (Abu)
- 3. Spauskite OK norėdami patvirtinti.

### Nustatyti įvykio priminimą

Jūs galite sukurti priminimą tam tikriems įvykiams. Jūs taip pat galite nustatyti, kad tam tikra nuotrauka būtų rodoma pasirinktu metu.

### \* Patarimas

• Prieš nustatydami priminimą, nustatykite dabartinę datą ir laiką.

### Sukurti įvykio priminimą

- Pagrindiniame meniu, pasirinkite [Setup] (Nustatymas), tuomet spauskite OK norėdami patvirtinti.
- Pasirinkite [Event Reminder] (Įvykio priminimas) ir spauskite OK norėdami patvirtinti.
- Pasirinkite [New Reminder] (Naujas priminimas) ir spauskite OK norėdami patvirtinti.
- → Klaviatūra rodoma.

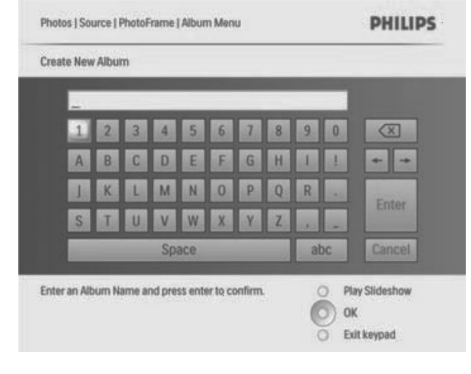

4. Įveskite naują albumo pavadinimą (iki 24 simbolių).

- Pasirinkite raidę ir spauskite **OK** norėdami patvirtinti.
- Kai albumo pavadinimas baigtas, pasirinkite Enter ir spauskite **OK** norėdami patvirtinti.

### Nustatyti įvykio laiką ir datą

 Pasirinkite [Setup] (Nustatymas) > [Options] (Nustatymai) > [Event Reminder] ([vykio priminimas), pasirinkite priminimą, tuomet spauskite OK norėdami patvirtinti pasirinkimą.

| Setup   Options        | PHILIPS          |
|------------------------|------------------|
| Event Reminder         |                  |
| New reminder           |                  |
| Snooze                 |                  |
| My reminder1           |                  |
|                        |                  |
|                        |                  |
|                        |                  |
| Create a new reminder. | O Play Slideshow |
|                        | 0                |

## 2. Pasirinkite [Time] (Laikas) ir spauskite OK norėdami patvirtinti.

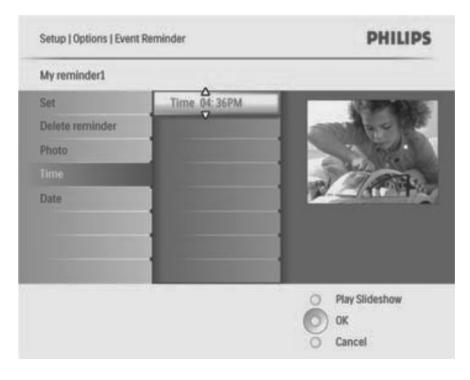

- 3. Spauskite ▲/▼/◀/▶ ir OK norėdami nustatyti laiką ir spauskite OK norėdami patvirtinti.
- 4. Pakartokite 2-3 žingsnius norėdami nustatyti datą.

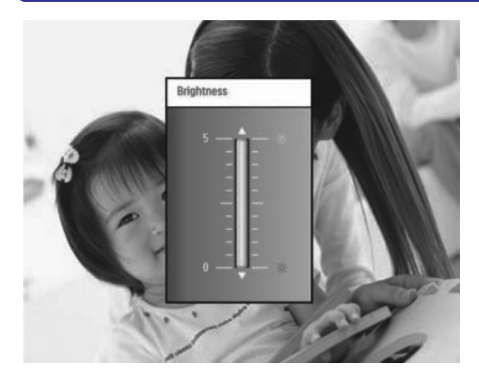

4. Spauskite OK norėdami patvirtinti.

### Apsaugoti / pašalinti apsaugą atminties kortelės turiniui

Jūs galite įjungti ištrynimo funkciją atminties prietaise, įstatytame į PhotoFrame. Norėdami išvengti nuotraukų iš atminties prietaiso ištrynimo, jūs galite išjungti ištrynimo funkciją atminties prietaise.

- Pagrindiniame meniu, pasirinkite [Setup] (Nustatymas), tuomet spauskite OK norėdami patvirtinti.
- 2. Pasirinkite [Memory Card] (Atminties kortelė) ir spauskite OK norėdami patvirtinti.

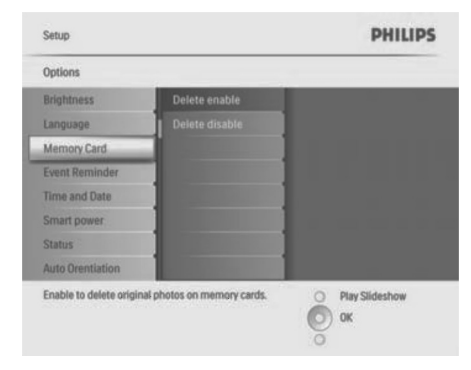

 Pasirinkite [Delete enable] (Leisti ištrynimą) arba [Delete disable] (Neleisti trynimo) ir spauskite OK norėdami patvirtinti.

### Nustatyti laiką ir datą

 Pasirinkite [Setup] (Nustatymas) > [Time and Date] (Laikas ir data), pasirinkite [Set time] (Nustatyti laika).

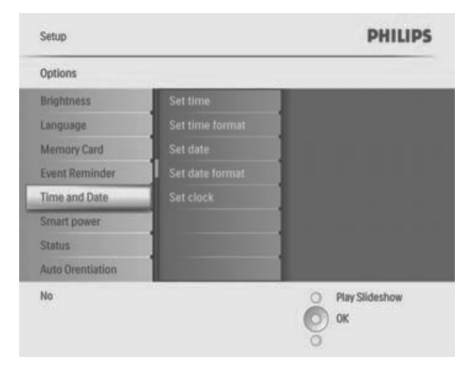

- 2. Spauskite OK norėdami patvirtinti.
- 3. Spauskite▲/▼/◀/► ir OK norėdami įvesti dabartinį laiką PhotoFrame.
- 4. Spauskite OK norėdami patvirtinti.
- Pakartokite 1-4 žingsnius norėdami nustatyti datą PhotoFrame.

### Nustatyti laiko ir datos formatą

- Pasirinkite [Setup] (Nustatymas) > [Time and Date] (Laikas ir data), pasirinkite [Set time format] (Nustatyti laiko formatą) ir spauskite OK norėdami patvirtinti.
- 2. Spauskite ▲/▼ norėdami pasirinkti laiko formatą.

[12 Hour] (12 valandų)

- [24 Hour] (24 valandų)
- 3. Spauskite OK norėdami patvirtinti.
- Pakartokite 1-3 žingsnius norėdami nustatyti datos formatą.
- [DD/MM/YY] (diena/mėnuo/metai)
- [MM/DD/YY) (mėnuo/diena/metai).

### Nustatyti laikrodžio rodymą

Jūs galite naudoti PhotoFrame kaip laikrodį.

### 3 NUO KO PRADĖTI

### \* Patarimas

- Jūs galite išjungti PhotoFrame tik tuomet, jei visi kopijavimo ir išsaugojimo veiksmai baigti.
- Prieš atjungdami atminties prietaisą, palaukite kol visos nuotraukos pasirodys ekrane.

### Pasirinkite ekrano kalbą

Jūs galite nustatyti ekrano kalbą.

 Pagrindiniame meniu, pasirinkite [Setup] (Nustatymas) ir spauskite OK norėdami patvirtinti.

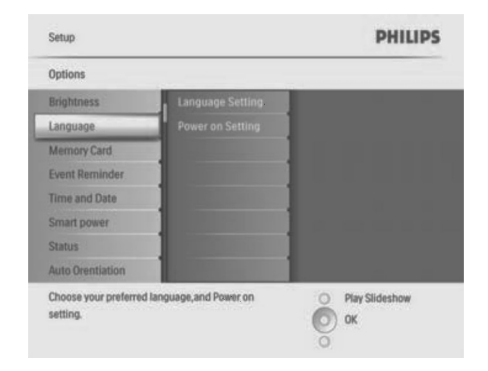

- 2. Pasirinkite [Language] (Kalba) ir spauskite OK norėdami patvirtinti.
- Pasirinkite [Language Setting] (Kalbos nustatymas) ir spauskite OK norėdami patvirtinti.
- 4. Pasirinkite pageidaujamą kalbą ir spauskite **OK** norėdami patvirtinti.
- \* Patarimas
- Jei norite nustatyti kalbą po kiekvieno prietaiso ijungimo, pasirinkite [Power on Setting] ([jungimo nustatymas) > [On] ([jungta) iš [Language Setting] (Kalbos nustatymas) meniu.

### Rodykite nuotraukas

- Pagrindiniame meniu, pasirinkite [Photos] (Nuotraukos) ir spauskite OK norėdami patvirtinti.
- → Galimi nuotraukų šaltiniai rodomi.

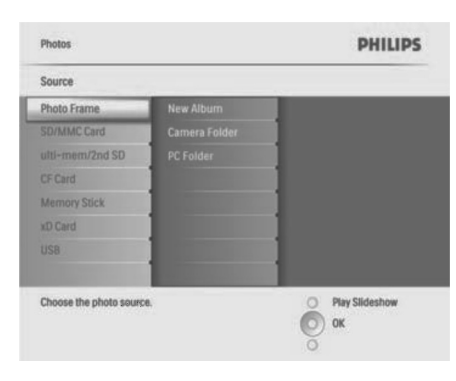

- 2. Pasirinkite nuotraukų šaltinį ir spauskite **OK** norėdami patvirtinti.
- **3.** Pasirinkite albumą ir spauskite **OK** norėdami patvirtinti.
- → Nuotraukos albume rodomos sumažintu režimu.
- Spauskite norėdami rodyti nuotraukas peržiūros režimu.
- Peržiūros režime spauskite 
   norėdami rodyti sekančią / prieš tai buvusią nuotrauką.
- Peržiūros režime galite spausti 
   norėdami perjungti tarp peržiūros, naršymo ir kalendoriaus režimo.

### \* Patarimas

- Peržiūros režime, PhotoFrame rodo visas nuotraukas automatiškai.
- Naršymo režime, PhotoFrame rodo dabartinę nuotrauką ir jūs galite spausti 
   norėdami rodyti sekančią / prieš tai buvusią nuotrauką.
- Kalendoriaus režime, PhotoFrame rodo nuotraukas su kalendoriumi, jei nustatote dabartinį laiką ir rodo priminimą, jei nustatėte dabartinį laiką ir priminimo laiką.

### Naršykite ir redaguokite nuotraukas sumažintu režimu

Jūs galite naršyti po daugelį nuotraukų sumažintu režimu.

- Pagrindiniame meniu, pasirinkite [Photos] (Nuotraukos) ir spauskite OK norėdami patvirtinti.
- Peržiūros ir naršymo režimuose, spauskite OK norėdami naršyti nuotraukas sumažintu režimu.
- 2. Pasirinkite nuotraukų šaltinį.
- 3. Pasirinkite albumą ir spauskite **OK** norėdami patvirtinti.
- → Nuotraukos albume rodomos sumažintu režimu.

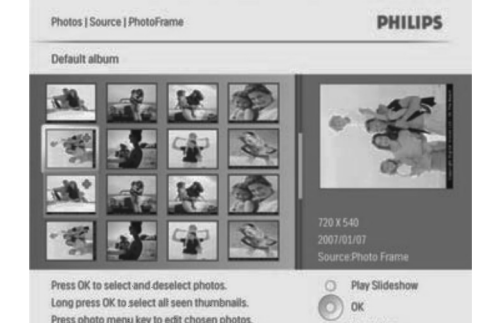

→ Spauskite ▲/▼/◀/► norėdami pereiti nuo vienos nuotraukos prie kitos.

O Photo Menu

- 4. Spauskite **OK** norėdami pažymėti ar atžymėti nuotrauką.
- Didesnė pasirinktos nuotraukos versija rodoma ekrano dešinėje.

### 5 NAUDOKITĖS SAVO PHOTOFRAME DAUGIAU

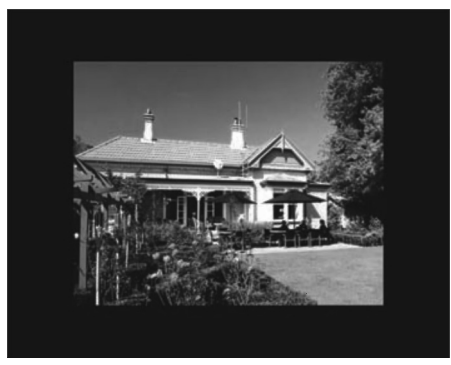

 Jei pasirenkate [Auto fit] (Automatiškai pritaikyti), PhotoFrame ištempia nuotrauką, kad ji pilnai užpildytų ekraną (iškraipant nuotrauką).

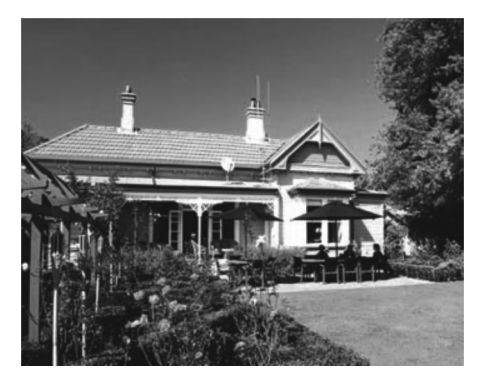

→ Jei pasirenkate [Radiant color] (Atitinkama spalva), PhotoFrame naudoja artimas nuotraukos kraštams spalvas fono užpildymui nuotraukoms, kurios yra mažesnės nei ekranas, neįterpiant juodų juostų ar neiškraipant nuotraukos.

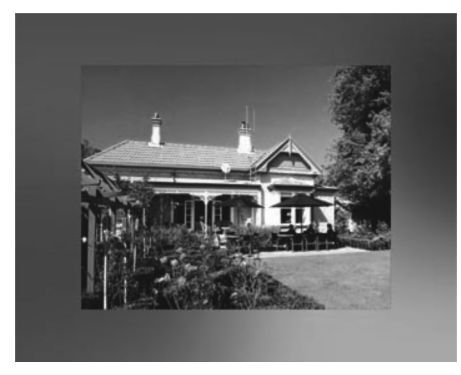

### Pareguliuoti ryškumą

Jūs galite nustatyti PhotoFrame ryškumą norėdami gauti geriausią nuotraukos vaizdą.

- Pagrindiniame meniu, pasirinkite [Setup] (Nustatymas), tuomet spauskite OK norėdami patvirtinti.
- 2. Pasirinkite [Brightness] (Ryškumas) ir spauskite OK norėdami patvirtinti.

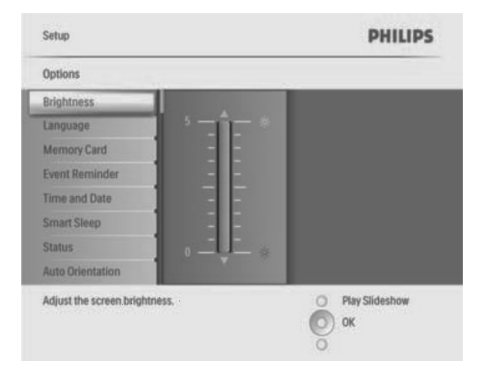

 Spauskite ▲/▼ norėdami pareguliuoti ryškumą.

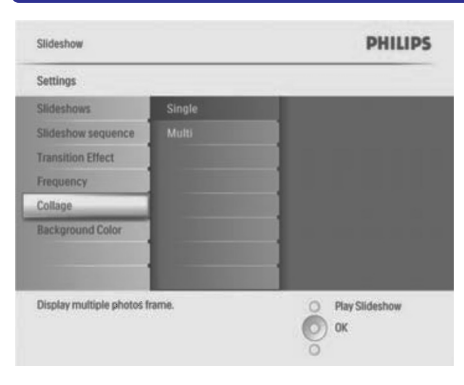

- 3. Pasirinkite [Multi] (Keletas) ir spauskite OK norėdami patvirtinti.
- 4. Pasirinkite išdėstymą.
- 5. Spauskite </br>
- 6. Spauskite ◀ dar kartą norėdami pasiekti nuotraukų šaltinio nustatymus.
- 7. Pasirinkite nuotrauką iš pageidaujamo šaltinio.
- **8.** Kartokite 5-7 žingsnius, kol visos nuotraukos pasirinktam formatui pasirenkamos.

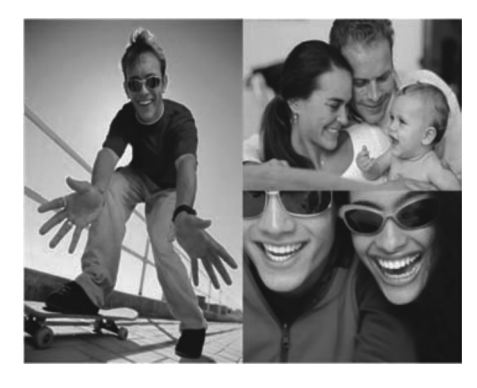

- 9. Spauskite 🕨 norėdami rodyti koliažą.
- Norėdami nustoti rodyti koliažą, pasirinkite [Slideshow] (Peržiūra) > [Collage] (Koliažas) > [Single] (Viena) ir spauskite OK norėdami patvirtinti.
- \* Patarimas
- Jei pasirenkate koliažo išdėstymą, PhotoFrame rodo statinį koliažą ir peržiūros režimas išjungiamas.

 Jei pasirenkate [Random] (Atsitiktinis) formatą, PhotoFrame automatiškai padaro koliažus ir rodo juos peržiūros režime.

### Fono pasirinkimas

Jūs galite pasirinkti fono rėmelio spalvą nuotraukoms, kurios yra mažesnės nei PhotoFrame ekranas.

- Pagrindiniame meniu, pasirinkite [Slideshow] (Peržiūra), tuomet spauskite OK norėdami patvirtinti.
- 2. Pasirinkite [Background Color] (Fono spalva) ir spauskite OK norėdami patvirtinti.

| Slideshow                |                        | PHILIPS          |
|--------------------------|------------------------|------------------|
| Settings                 |                        |                  |
| Slideshows               | White                  |                  |
| Slideshow sequence       | Black                  |                  |
| Transition Effect        | Red                    |                  |
| Frequency                | Grey                   |                  |
| Collage                  | Auto Fit               |                  |
| Background Color         | RadiantColor           |                  |
| and the second second    |                        |                  |
| Choose the photo backgr  | ound color             | O Play Slideshow |
| when the photo doesn't f | li the entire display. | Оок              |

- Pasirinkite fono spalvą / [Auto fit] (Automatiškai pritaikyti) / [Radiant color] (Atitinkama spalva) ir spauskite OK norėdami patvirtinti.
- Jei pasirenkate fono spalvą, PhotoFrame rodo nuotrauką su fono spalva arba juodomis juostomis aplink.

### **4 NAUDOKITĖS SAVO SKAITMENINIU PHOTOFRAME**

- Norėdami pažymėti visas nuotraukas ekrane, jūs galite spauskite OK ilgiau nei vieną sekundę.
- → Jei albume yra daugiau nei 16 nuotraukų, spauskite ▲/▼ norėdami pereiti prie kitų / prieš tai buvusių 16 nuotraukų.
- Spauskite norėdami pasiekti [Photo Menu] (Nuotraukų meniu) ir valdyti nuotrauką.

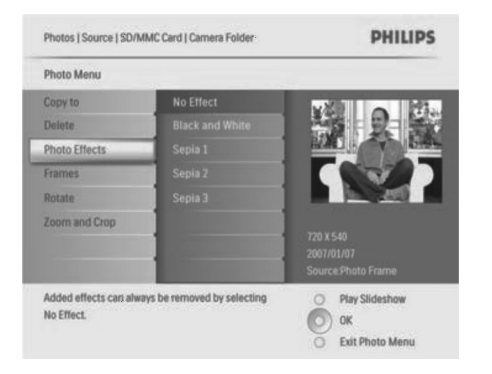

### lštrinti nuotrauką

- Iš [Photo Menu] (Nuotraukų meniu), pasirinkite [Delete Slideshow] (Ištrinti peržiūrą), tuomet spauskite OK norėdami patvirtinti.
- 2. Pasirinkite [Yes] (Taip) ir spauskite OK norėdami patvirtinti.

### Pasirinkti nuotraukos efektą

- Iš [Photo Menu] (Nuotraukų meniu), pasirinkite [Photo Effects] (Nuotraukų efektai), tuomet spauskite OK norėdami patvirtinti.
- 2. Pasirinkite pageidaujamą efektą.

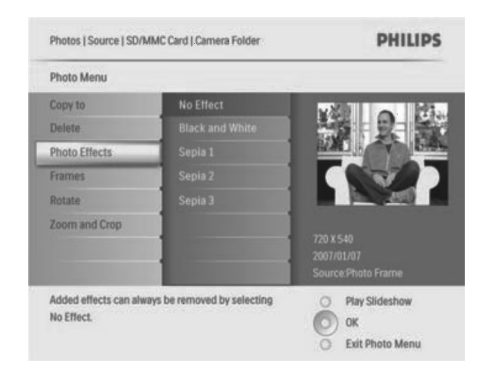

### 3. Spauskite OK norėdami patvirtinti.

### Pasirinkti nuotraukos rėmelį

- Iš [Photo Menu] (Nuotraukų meniu), pasirinkite [Frames] (Rėmeliai), tuomet spauskite OK norėdami patvirtinti.
- 2. Pasirinkite pageidaujamą rėmelį.

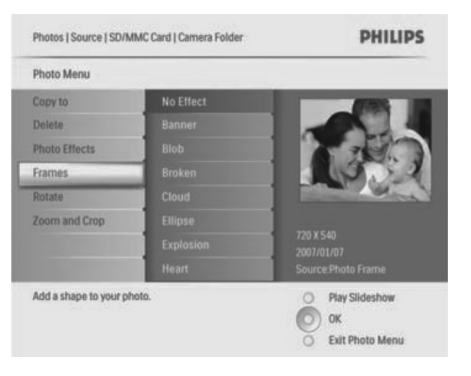

3. Spauskite OK norėdami patvirtinti.

### Pasukti nuotrauką

- Iš [Photo Menu] (Nuotraukų meniu), pasirinkite [Rotate] (Pasukti), tuomet spauskite OK norėdami patvirtinti.
- 2. Pasirinkite pasukimą.

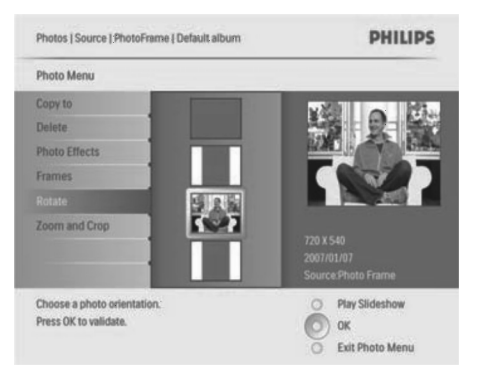

3. Spauskite OK norėdami patvirtinti.

#### Priartinti ir iškirpti nuotrauka

1. Iš [Photo Menu] (Nuotraukų meniu), pasirinkite [Zoom and Crop] (Priartinti ir iškirpti), tuomet spauskite **OK** norėdami patvirtinti.

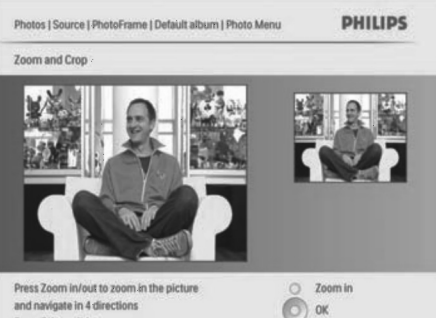

and navigate in 4 directions Press OK to validate

2. Spauskite **>** norėdami priartinti nuotrauka

O Zoom out

- Spauskite 📃 norėdami nutolinti nuotrauką. •
- Spauskite ▲/▼/◀/▶ norėdami apkirpti 3. nuotrauką.
- Spauskite **OK** norėdami patvirtinti. 4.
- 5. Pasirinkite [Yes] (Taip) ir spauskite OK norėdami patvirtinti.
- \* Patarimas
- Norėdami išsaugoti nuotraukos kokybę, priartinkite ir apkirpkite nuotrauka prieš išsaugodami ją PhotoFrame.
- 8FF3CDW/8FF3CME modeliams priartinimas ir . apkirpimas taikomas tik nuotraukoms, didesnėms nei 800\*600 pikselių.

10FF3CDW/10FF3CME/10FF3CMI modeliams priartinimas ir apkirpimas taikomas tik nuotraukoms, didesnėms nei 800\*480 pikseliu.

### Kopijuokite nuotraukas

### Kopijuoti nuotraukas iš ir i PhotoFrame

- **1.** Jstatykite atminties prietaisa.
- **2.** Spauskite  $\begin{bmatrix} \pm \end{bmatrix}$  , pasirinkite [**Photos**] (Nuotraukos) > [Source] (Šaltinis) > atminties prietaisas.

Photos PHILIPS Source **Photo Frame** Choose the photo source O Play Slideshow 0 OK

- 3. Spauskite **OK** norėdami patvirtinti.
- 4. Pasirinkite albuma ir spauskite **OK** norėdami patvirtinti.
- Nuotraukos albume yra rodomos sumažintu režimu.

### **5 NAUDOKITĖS SAVO PHOTOFRAME DAUGIAU**

### Pasirinkti peržiūros seka

Jūs galite žiūrėti nuotraukas iš eilės arba atsitiktine tvarka.

- 1. Pagrindiniame meniu, pasirinkite [Slideshow] (Peržiūra), tuomet spauskite **OK** norėdami patvirtinti.
- 2. Pasirinkite [Slideshow sequence] (Peržiūros seka) ir spauskite OK norėdami patvirtinti.
- 3. Pasirinkite [Sequential] (Iš eilės)
- Norėdami žiūrėti nuotraukas atsitiktine tvarka. . pasirinkite [Random].
- 4. Spauskite OK norėdami patvirtinti.

### Pasirinkti pakeitimo efekta

- 1. Pagrindiniame meniu, pasirinkite [Slideshow] (Peržiūra), tuomet spauskite **OK** norėdami patvirtinti.
- 2. Pasirinkite [Transition effect] (Pakeitimo efektas) ir spauskite **OK** norėdami patvirtinti.

| Settings           |               |                |
|--------------------|---------------|----------------|
| Slideshows         | No Transition |                |
| Slideshow sequence |               | 1              |
| Transition Effect  |               | ]              |
| Frequency          |               |                |
| Collage            |               | ]              |
| Background Color   |               | ]              |
|                    |               | 1              |
|                    |               |                |
| Choose             |               | Play Slideshow |

3. Pasirinkite pageidaujama pakeitimo efekta ir spauskite **OK** norėdami patvirtinti.

#### \* Patarimas

Jei pasirenkate [Random] (Atsitiktinis) efekta, visi imanomi pakeitimo efektai bus taikomi atsitiktine tvarka.

### Pasirinkti peržiūros pakeitimo dažni

1. Pagrindiniame meniu, pasirinkite [Slideshow] (Peržiūra), tuomet spauskite **OK** norėdami patvirtinti.

2. Pasirinkite [Frequency] (Dažnis) ir spauskite OK norėdami patvirtinti.

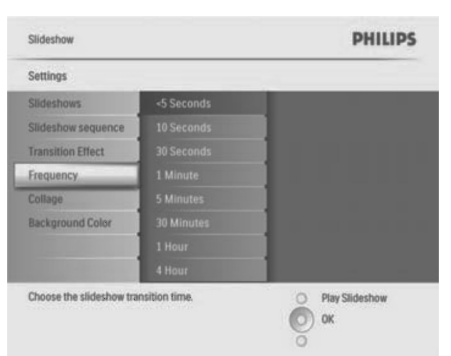

- 3. Pasirinkite pakeitimo laiką.
- [<5 seconds] (<5 sekundės) yra numatytasis ٠ laikas.
- 4. Spauskite **OK** norėdami patvirtinti.

### Rodyti nuotrauku koliaža

- 1. Pagrindiniame meniu, pasirinkite [Slideshow] (Peržiūra), tuomet spauskite OK norėdami patvirtinti.
- 2. Pasirinkite [Collage] (Koliažas) ir spauskite OK norėdami patvirtinti.

| Slideshow   Settings   S | PHILIPS                    |                  |
|--------------------------|----------------------------|------------------|
| My Slideshow 1           |                            |                  |
| Add Album                | Default album              | Album 1          |
| Remov                    |                            |                  |
| Renam                    |                            |                  |
| Delete                   | Album Deleted from Slidesh | law              |
| Remove the album.        |                            | O Play Slideshow |

### Pervadinti peržiūrą

- Iš [Slideshow Menu] (Peržiūros meniu) pasirinkite [Rename Slideshow] (Pervadinti peržiūrą), tuomet spauskite OK norėdami patvirtinti.
- → Klaviatūra rodoma.

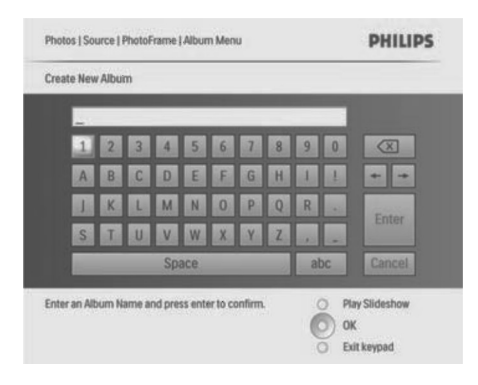

- 2. Įveskite naują albumo pavadinimą (iki 24 simbolių).
- Pasirinkite raidę ir spauskite OK norėdami patvirtinti.
- Kai albumo pavadinimas baigtas, pasirinkite **Enter** ir spauskite **OK** norėdami patvirtinti.

### lštrinti peržiūros albumą

- Iš [Slideshow Menu] (Peržiūros meniu) pasirinkite [Delete Slideshow] (Ištrinti peržiūrą), tuomet spauskite OK norėdami patvirtinti.
- 2. Pasirinkite [Yes] (Taip) ir spauskite **OK** norėdami patvirtinti.

### **4 NAUDOKITĖS SAVO SKAITMENINIU PHOTOFRAME**

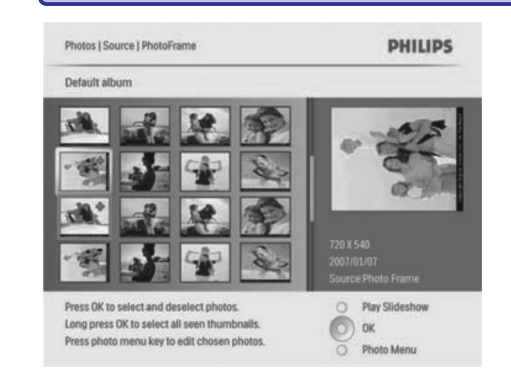

- 5. Pasirinkite nuotraukas.
- 6. Spauskite in norėdami pasiekti [Photo Menu] (Nuotraukų meniu).
- Pasirinkite [Copy to] (Kopijuoti į) ir spauskite OK norėdami patvirtinti.

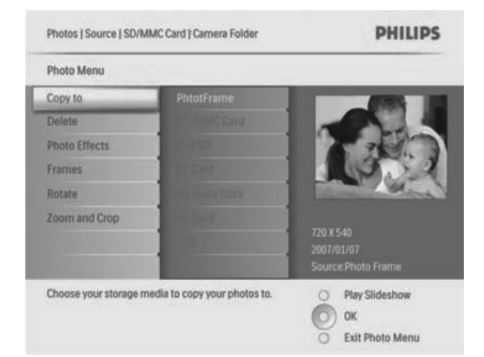

8. Pasirinkite albumą ir spauskite **OK** norėdami pradėti kopijavimą.

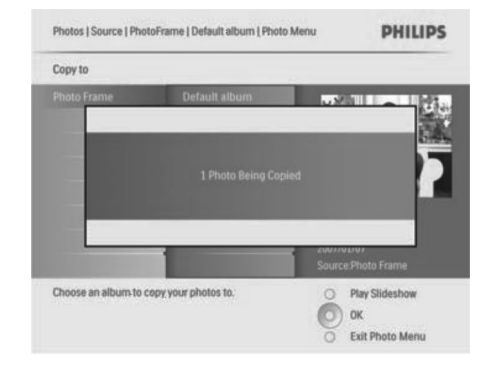

#### \* Patarimas

• Kai nėra pakankamai atminties nuotraukų išsaugojimui, klaidos žinutė pasirodo.

### Kopijuoti nuotraukas iš ir į kompiuterį

### 🗸 Pastaba

 Visuomet palikite elektros maitinimą įjungtą, kaip perkeliate nuotraukas iš ar į kompiuterį.

Jūs galite kopijuoti nuotraukas iš kompiuterio su Windows (XP ir Vista) sistemomis arba Mac Sistema (OS X) į PhotoFrame arba atminties kortelę, esančią PhotoFrame.

1. Prijunkite pridedamą USB laidą prie ← Lizdo PhotoFrame ir prie USB lizdo kompiuteryje.

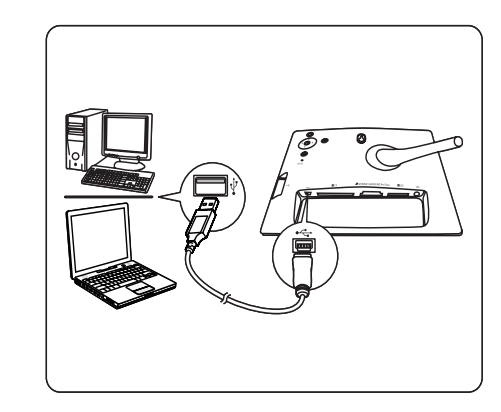

- 2. Pasirinktie nuotraukas albume kompiuteryje.
- Kopijuokite nuotraukas į albumą, esantį PhotoFrame arba atminties kortelėje.
- 4. Atjunkite USB laidą.
- → PhotoFrame automatiškai persikrauna.

#### \* Patarimas

- Jūs taip pat galite kopijuoti nuotraukas iš PhotoFrame arba iš atminties kortelė į kompiuterį.
- Visos nuotraukos, apdorotos ir įkeltos į PhotoFrame gali būti sumažintos geriausiam rodymui su PhotoFrame ir norint sutaupyti vietos.

### Sukurti ir valdyti nuotraukų albumus

### Sukurti albumą

Jūs galite sukurti albumą PhotoFrame arba atminties prietaise, esančiame PhotoFrame.

- Pagrindiniame meniu pasirinkite [Photos] (Nuotraukos), tuomet spauskite OK norėdami patvirtinti.
- 2. Pasirinkite nuotraukų šaltinį ir spauskite **OK** norėdami patvirtinti.

| Source                 |               |                  |  |
|------------------------|---------------|------------------|--|
| Photo Frame            | New Album     |                  |  |
| D/MMC Card             | Camera Folder |                  |  |
| itti-mem/2nd SD        | PC Folder     | ]                |  |
| FCard                  |               |                  |  |
| Memory Stick           |               | ]                |  |
| D Card                 |               | 1                |  |
| JSB                    |               | 1                |  |
|                        |               |                  |  |
| Choose the photo sourc | 8,            | O Play Slideshow |  |

- 3. Pasirinkite [New Album] (Naujas albumas) ir spauskite OK norėdami patvirtinti.
- → Klaviatūra rodoma.

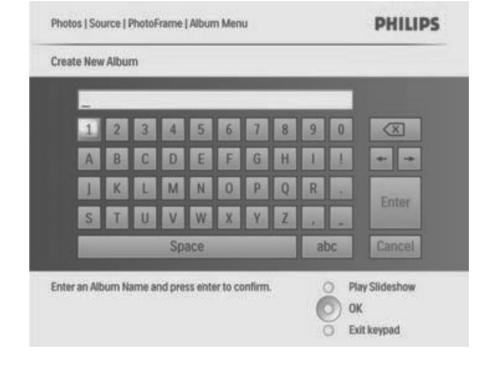

- 4. Įveskite albumo pavadinimą (iki 24 simbolių)
- Pasirinkite raidę ir spauskite **OK** norėdami patvirtinti.
- Kai albumo pavadinimas baigtas, pasirinkite Enter ir spauskite **OK** norėdami patvirtinti.

#### Pervadinti albumą

- 1. Pasirinkite albumą.
- Spauskite norėdami pasirinkti [Rename Album] (Pervadinti albumą), tuomet spauskite OK norėdami patvirtinti.
- → Klaviatūra rodoma.

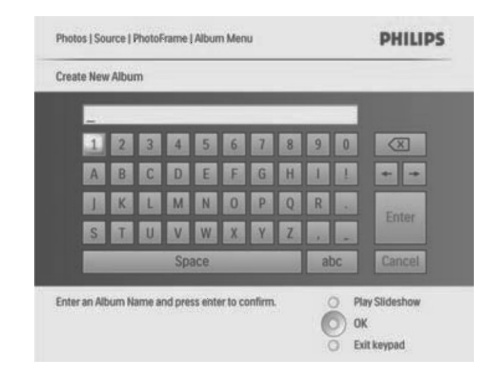

- **3.** Įveskite naują albumo pavadinimą (iki 24 simbolių).
- Pasirinkite raidę ir spauskite **OK** norėdami patvirtinti.
- Kai albumo pavadinimas baigtas, pasirinkite **Enter** ir spauskite **OK** norėdami patvirtinti.

### 4 NAUDOKITĖS SAVO SKAITMENINIU PHOTOFRAME

#### lštrinti albumą

- 1. Pasirinkite albumą.
- 2. Spauskite 🗐
- 3. Pasirinkite [Default album] (Pašalinti albumą) ir spauskite OK norėdami patvirtinti.
- 4. Pasirinkite [Yes] (Taip) ir spauskite **OK** norėdami patvirtinti.

### Sukurti peržiūrą

- Pagrindiniame meniu, pasirinkite [Slideshow] (Peržiūra), tuomet spauskite OK norėdami patvirtinti.
- 2. Pasirinkite [Slideshows] (Peržiūros) ir spauskite OK norėdami patvirtinti.
- Pasirinkite nuotraukų šaltinį ir spauskite OK norėdami pasirinkti [New Slideshow] (Nauja peržiūra).
- 4. Spauskite OK norėdami patvirtinti.
- → Klaviatūra rodoma.

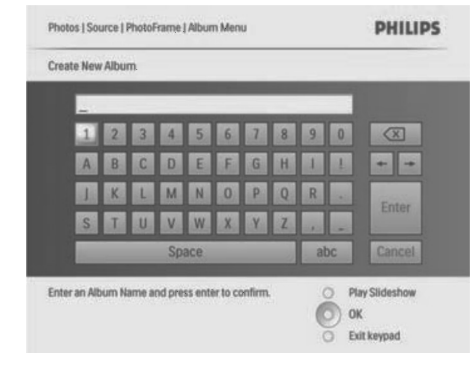

- 5. Įveskite naują albumo pavadinimą (iki 24 simbolių).
- Pasirinkite raidę ir spauskite **OK** norėdami patvirtinti.
- Kai albumo pavadinimas baigtas, pasirinkite Enter ir spauskite **OK** norėdami patvirtinti.

### Pridėti / pašalinti albumą į / iš peržiūros

Jūs galite pridėti ar pašalinti albumą iš peržiūros.

 Pagrindiniame meniu pasirinkite [Slideshow] (Peržiūra) > [Settings] (Nustatymai) > [Slideshows] (Peržiūros) > nuotraukų šaltinis.

- 2. Spauskite OK norėdami patvirtinti.
- Albumų sąrašas rodomas.
- 3. Pasirinkite albumą iš sąrašo, kurį norite pridėti.
- Spauskite norėdami pasiekti [Slideshow Menu] (Peržiūros meniu).
- Pasirinktie [Add album] (Pridėti albumą) arba [Default album] (Pašalinti albumą) ir spauskite OK norėdami patvirtinti.

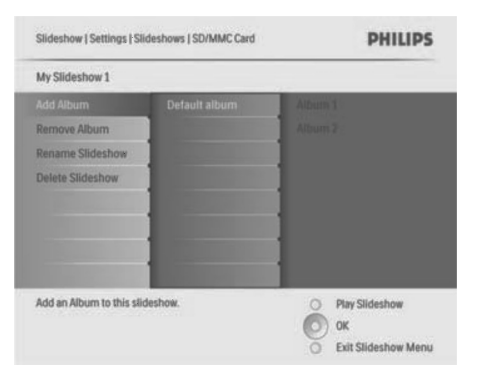

- 6. Pasirinkite albumą ir spauskite **OK** norėdami patvirtinti.
- → Albumas pridedamas / ištrinamas iš peržiūros.

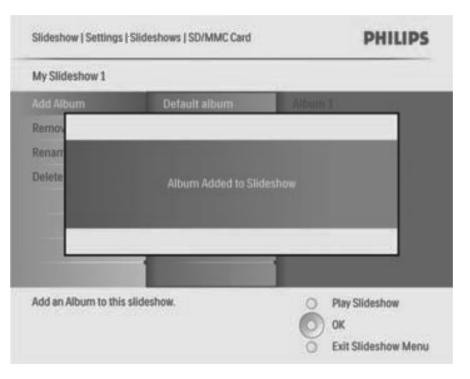